#### Lancer des Traitements de masse

#### Les traitements de masse

Les traitements de masse sont accessibles aux gestionnaires et aux utilisateurs depuis le menu de gauche dans la rubrique **Traitements de masse**. Ils permettent d'effectuer des modifications successives d'attributs et/ou de fonctions aux : Communautés, Domaines, Documents.

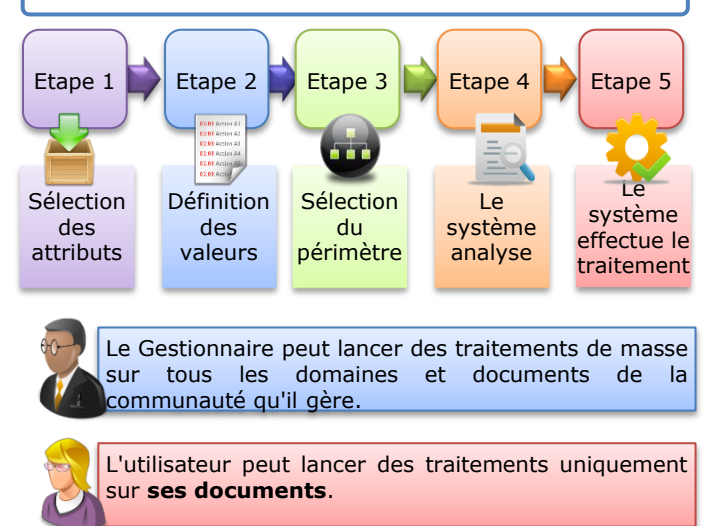

Vous accédez au traitement de masse via le menu, vous choisissez le traitement à lancer puis vous suivez les étapes.

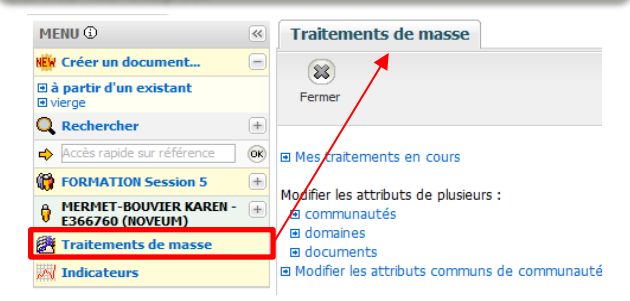

#### Vous visualisez le résultat des traitements lancés via la vue Mes traitements de masse.

| Mes traitements de masse                                                                                                    |                                        |
|----------------------------------------------------------------------------------------------------|----------------------------------------|
| Supprimer                                                                                                    |                                        |
|                                                                                                    |                                        |
| Enregistrements 1-6 sur 6 🛛 🗐 🔍 Page 🔄 1 de 1 🗼 🍣                                                                                  |                                        |
| Enregistrements 1-6 sur 6 🕅 🔍 Page 1 de 1 🕨 🥲<br>🔲 Traitement demandé                                                              | Emetteur                               |
| Enregistrements 1-6 sur 6 V 4 Page 1 de 1 V 2<br>Traitement demandé<br>Traitements de masse - Modification d'attributs de domaines | Emetteur<br>DRONNE AURORE - E378220 (N |

### Gérer les versions de documents

Réf. : 01270\_12\_00282

PSA PEUGEOT CITROËN

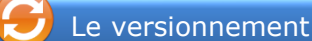

Dans DocInfo Groupe, vous conservez les 3 dernières versions de travail et les versions de travail sont supprimées après publication.

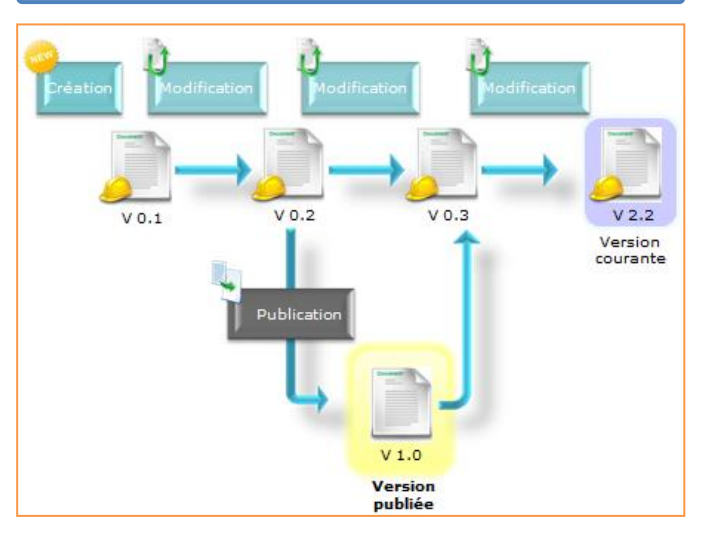

#### Différencier les dossiers et les domaines

Les domaines

Les domaines permettent d'organiser les documents dans l'espace de la communauté.

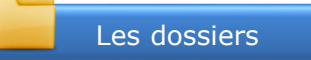

Un Dossier est un document à part entière dans DocInfo Groupe. Il est composé d'une fiche et d'un contenu. Il devient dossier s'il est constitué de liens vers d'autres documents. Il peut aussi contenir des pièces jointes.

Pour créer un dossier, la procédure est identique à la création de document. Vous ajoutez ensuite les documents qui constitueront le dossier via l'onglet correspondant.

| Séc                                           | urité Classement | Versio  | ons Historique Traductions            | Dossier         | Consult  | tations    |  |
|-----------------------------------------------|------------------|---------|---------------------------------------|-----------------|----------|------------|--|
| Enregistrements 1-4 sur 4 🛛 🗐 🔍 Page 🔄 de 1 🗼 |                  |         |                                       |                 |          |            |  |
|                                               | Référence        | V°      | Titre                                 |                 | 0        | Commun     |  |
| Ē                                             | 10125_11_00048   | vc(0.1) | Produits de sécurité et Produits de r | églementatio    | n 🖭 ()   | Gestion do |  |
| Ē                                             | 10125_11_00047   | vc(0.1) | Spécification technique générique 'é  | trier de frein' | <b>W</b> | Gestion do |  |
| E                                             | 10125 11 00046   | vc(0_1) | Classement des produits, ou des ca    | ractáristicu    | (MI)     | Gestion de |  |
|                                               |                  |         | - 6 -                                 |                 |          |            |  |

## **DocInfo Groupe** Système de gestion documentaire

# Utiliser les Fonctions Avancées

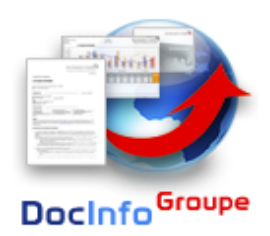

#### **Vous utilisez DocInfo Groupe ?**

Ce document détaille l'utilisation des fonctions avancées de DocInfo Groupe afin de vous permettre d'utiliser plus facilement l'application.

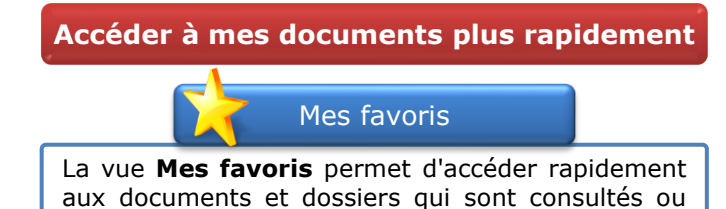

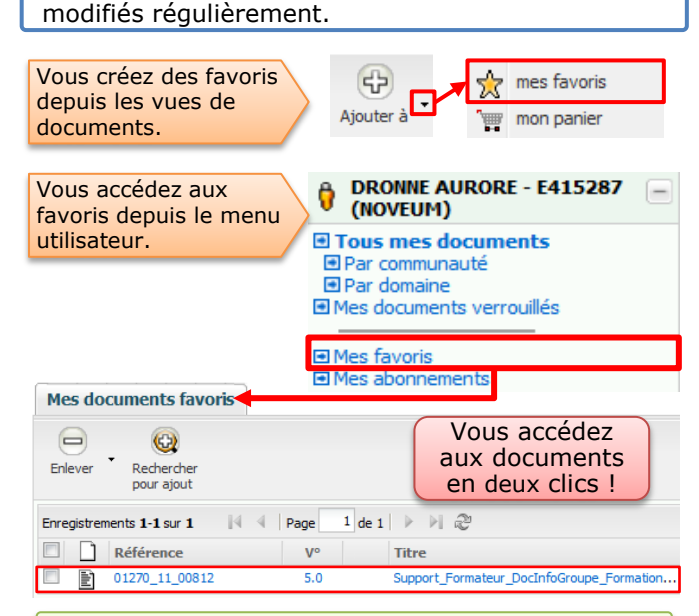

Vous pouvez **Enlever** les favoris que vous n'utilisez plus et en ajouter via le bouton **Rechercher pour** aiout.

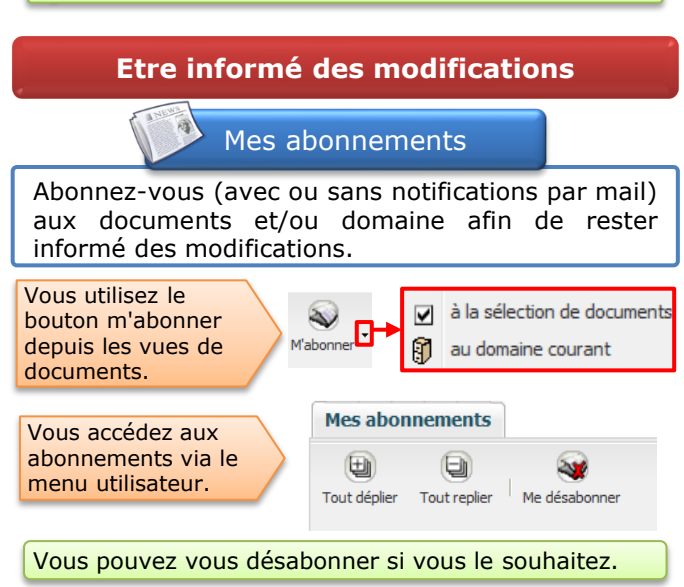

**Utiliser le Panier** 

Mon panier

Le panier est un espace dédié dans leguel vous

stockez temporairement les documents, les

personnes/GOALs ou les valeurs de classement,

\$

Ajouter à

mes favoris

mon panier

BRONNE AURORE - E415287

(NOVEUM)

Par communauté

Mes abonnements

Par domaine

Mes favoris

Autres vues...

🗉 Mon panier 🐨

∎Mes pretei ences 💥 ∎Mes communautés 🕅

1

Annuler

0.3 Doc pour PR en V

Vous accédez aux

documents, personnes /

GOALs et valeurs de

classement favoris.

Supprimer

version

æ •

Valeurs de classement (2)

Restaurer Suppr

**R** 

Déplacer

Tous mes documents

Mes documents verrouillés

afin de les utiliser ultérieurement.

Vous aioutez des

depuis les vues de

Vous accédez au

documents.

utilisateur.

documents au panier

panier depuis le menu

Mon panier

Documents (2) Personnes / GOALs (1)

FOI

Publier

Vous pouvez par exemple utiliser les documents du

Restaurer

version

Vous utilisez également le panier pour ajouter

rapidement des personnes/GOALS ou les valeurs de

classement lors de la création ou modification des

panier d'y appliquer des traitements de masse.

Q

Rechercher

pour ajout

Annuler

version

-Lecteurs

Nom

Enregistrements 1-2 sur

Référence

□ 10125\_10\_000

10128\_10\_00001

1

Vider

le panier

Enlever

Publier

documents.

Créer des Navettes

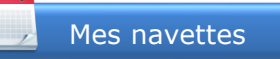

DocInfo Groupe permet aux propriétaires de document et aux gestionnaires de domaine, de créer une navette sur un document modifié très régulièrement.

Un document qui sera modifié par Navette ne doit avoir gu'un seul et unique modificateur afin d'éviter tout conflit de version.

Pour accéder à cette fonction, le gestionnaire de communauté doit vous allouer un jeton.

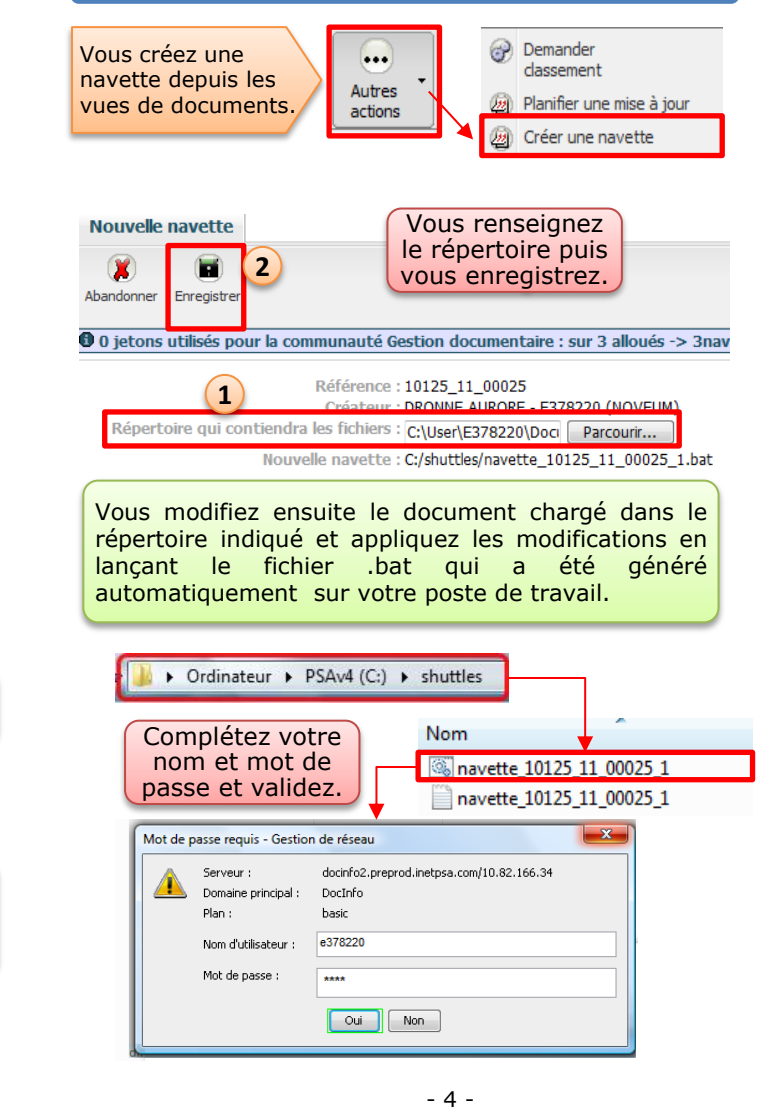